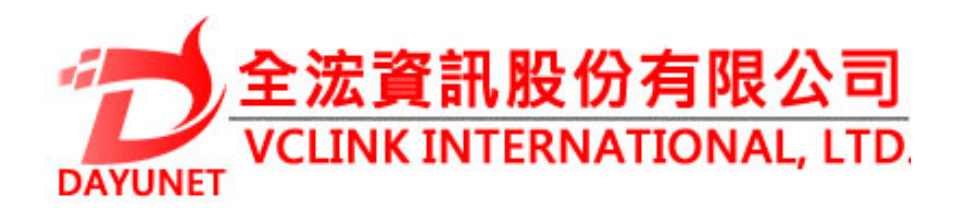

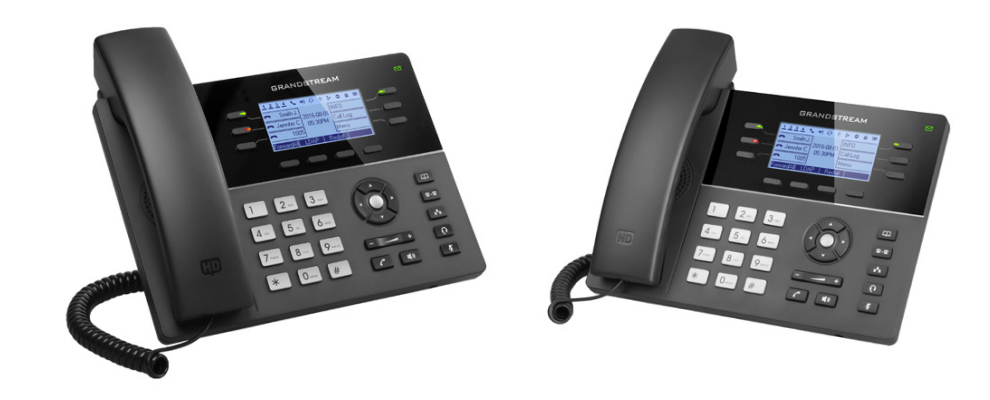

22175 新北市汐止區新台五路一段99號16樓之2

Tel: (02) 2697-5198

Fax: (02) 2697-5196

www.dayunet.com.tw

For Warranty and RMA information, please visit www.dayunet.com.tw

# GXP1760W

WiFi高清IP電話

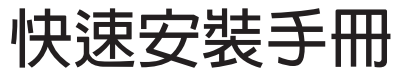

GXP1760W不預設對醫院,執法機構,醫療 中心(急救服務)以及各種緊急服務的緊急通話 服務。用戶必須自行設定緊急通話功能。用戶 必須自行購買SIP兼容的網絡電話服務,正確 的設定GXP1760W使用該服務,並定期測試 您的配置以確保GXP1760W如預期工作,否 則請購買傳統無線或有線電話服務來撥打緊 急涌話。

Grandstream Networks 公司的GXP1760W不 支持緊急诵話服務。 Grandstream 公司、其管理者和員工以及其相 Networks 關機構對此所造成的任何索賠、損失或者損害 都不負有任何法律追究責任。在此,您將無權 對任何以及所有由於無法通過GXP1760W撥 打緊急電話以及沒有遵照前段文字描述而造 成緊急通話失敗的事件提出訴訟。

#### 注意事 :

警告: 請不要在設備啟動未完成或設備升級軟件時斷開電源,因為如剛才所述 的操作會導致話機本身的程序損壞,進而導致設備無法啟動。

警告: 請使用設備包裝中的電源,因為使用其他沒有經過認證的替代電源適配 器有可能對設備造成損害。

#### 產品概覽:

GXP1760W是一款中檔IP電話,具有流暢的設計和適中的呼叫音量特點。這款中 檔 IP電話在200 x 80像素的LCD顯示屏上支持6條線路,3個SIP帳戶,6個雙色線路 鍵和4個XML可編程軟按鍵。支持WiFi。對於新添加的個性化部分,具有個性化響 鈴聲/回鈴音樂,並與先進的網絡和企業應用程序,以及本地天氣服務集成。它也 是第一批配備Kensington安全槽的Grandstream電話之一(Kensington安全槽是 當今市場上最流行的防盜解決方案之一)。GXP1760W通過雙自動感應10/ 100Mbps 網絡端口支持最快的連接速度,並通過媒體訪問控制實現自動配置功 能。這款中端IP 電話以合理的價格為全球用戶提供卓越的性能和設計。

## 設備包裝清單:

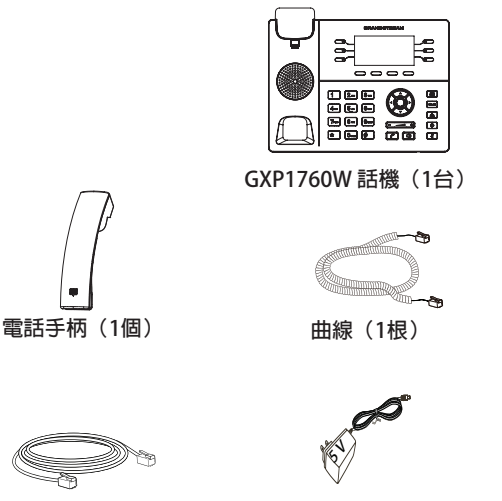

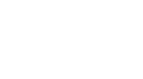

桌面支架(1個)

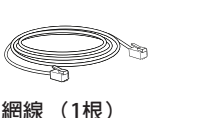

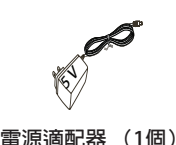

快速安裝手冊(1本) GPL 許可證(1本)

安裝電話:

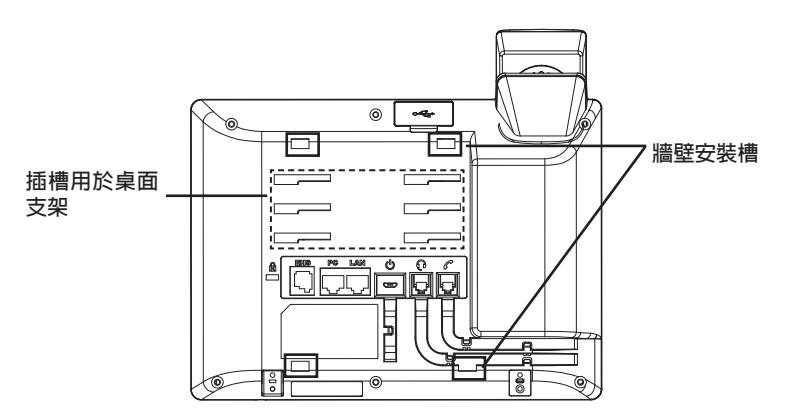

安裝電話 (牆體支架):

1. 用安裝螺絲將壁掛座部分固定在牆上的目標位置

- 2. 將話機後面的插槽卡在牆上的壁掛座上
- 3. 調整話機位置, 擰緊壁掛座的螺絲將其固定好
- 4.將該零件倒轉,然後重新插入原處。此時零件凸出處在外,當電話使用牆體支架固定在牆上時,手柄可以垂直地穩定扣入手柄槽中,不會滑落。

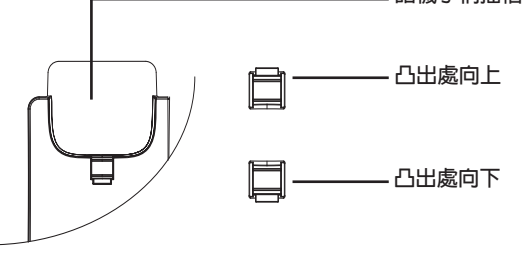

安裝電話(桌面支架):

將桌面支架插入電話背面的支架插槽中。用戶可以使用兩排插槽中的一排,不同的插槽用於不同的傾斜角度。

電話的連接:

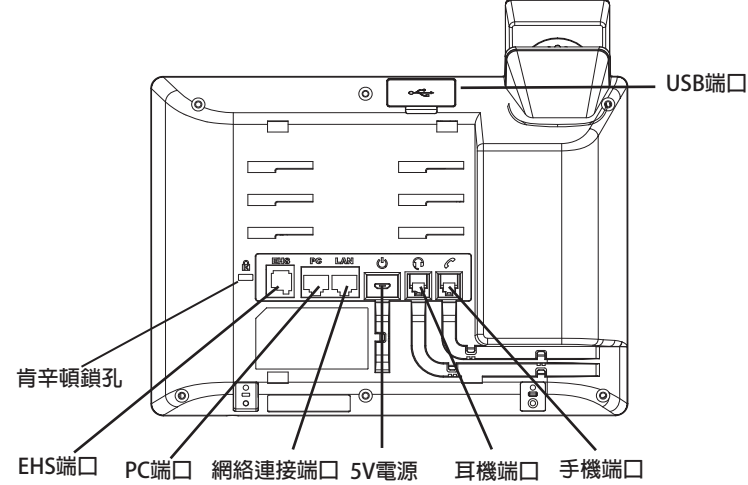

連線步驟:

1. 用手柄連線連接電話手柄和電話主機;

2. 用電源適配器連接電話電源接口和交流電源插座;

3. 可以通過以下描述的兩種方法進行網絡連接。

4. 通過Ethernet:

- 用網線連接電話的網絡接口和外部網絡接口(如:集線器或交換機上的RJ-45網 絡接口);

• 通過LCD菜單配置WiFi:

-按下菜單/確定按鍵進入菜單選項,選擇 "系統→網絡→WiFi設置" 並啟用WiFi

-選擇"掃描",LCD將彈出對話框提示"WiFi正在掃描中……"

-掃描結束後,WiFi列表將顯示出來,選擇可使用的並輸入正常的密碼即可。

4. 電話屏幕將會顯示設備啟動或固件升級信息。請耐心等待至時間/日期顯示;

5. 話機啟動後,用戶可以在主菜單或WEB瀏覽器進一步設置靜態IP或者DHCP,從而獲得網絡連接。

### 使用GXP1760W鍵盤:

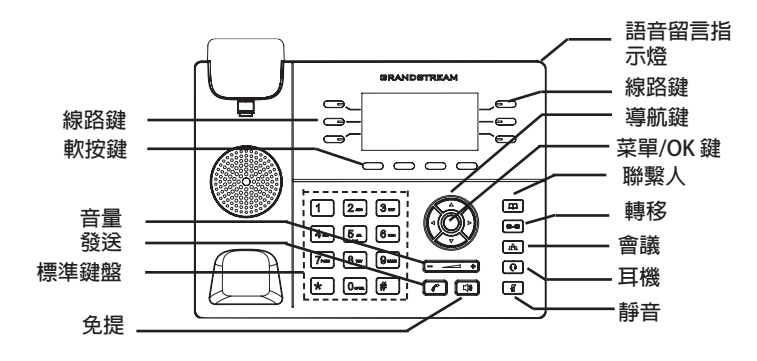

1. 當電話處於空閒狀態,按下菜單/確定按鍵進入菜單選項;

2. 使用方向選擇按鍵 "上" "下" "左" "右" 選擇菜單選項;

3. 按下菜單/確定按鍵確定選項;

4. 當有電話打入的時候,話筒被拿起或MENU模式閒置了60秒,都會讓話機自動退出MENU模式。

電話的配置:

通過WEB瀏覽器配置GXP1760W:

1. 請確保電話的電源及網絡連接;

2. 話機待機時,按下"上"方向鍵,此時電話屏幕顯示話機IP地址;

3. 在您電腦瀏覽器中輸入話機IP地址;

4. 如右圖所示,請輸入密碼登錄。默認管理員用戶名和密碼是"admin";默認 終端用戶名是"user",密碼是"123"。

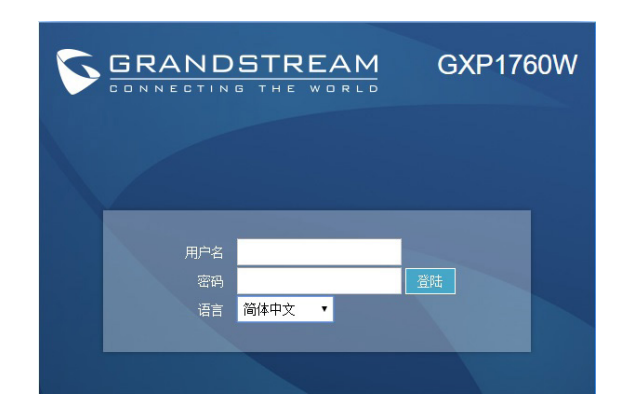

通過鍵盤配置GXP1760W:

1. 確保電話處於空閒狀態;

2. 按下菜單/確定按鍵進入菜單選項;

3. 選擇菜單→話機→SIP→帳號,輸入SIP服務器、SIP用戶名、密碼等帳號信息, 註冊新的SIP帳號;

4. 在菜單選項中進行電話其他設置,如設置電話的靜態IP地址。請參考GXP17xx 產品用戶手冊獲得更多詳細配置信息;

5. 如有其他需要的設置, 請聯繫您的服務提供商。

備註:欲獲取詳細的話機使用信息,請在以下連結中下載用戶手冊: http://www.grandstream.com/support